## CONNEXIS CASH PHYSICAL TOKEN - USER GUIDE

Welcome to Connexis Cash, BNP Paribas's global E-banking application for corporates.

With the token, you can generate a dynamic one-time password to securely login to Connexis Cash and to digitally authorize payments.

# What you need from BNP Paribas to get started:

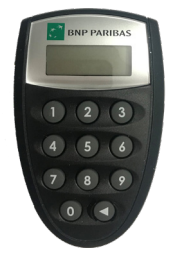

- BNP Paribas token
- Sealed letter which contains an activation key and an authentication ID

## Activate the token

- Switch on the token by pressing on the subtron.
- Enter the Activation Key. You can find the activation key in the sealed letter.
- 3. Enter a **6-digit personal** PIN code of your choice.
- 4. Re-enter your personal PIN code.

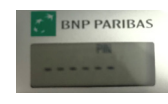

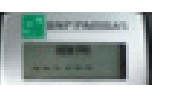

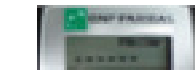

## Generate a login password

 Go to the Connexis Cash web page or the mobile app and enter your 8-digit Authentication ID.
You can find the authentication ID in the sealed letter.

| CENTRIC Sign In     |   |  |
|---------------------|---|--|
| How will you login? |   |  |
| Vasco token         | • |  |
| ▲ 95898745          | • |  |
| a                   |   |  |

- 2. Switch on the token **[**].
- 3. Enter your personal PIN code.
- Enter "1" as the application number.

The token generates a login password.

 Enter the generated password by the token onto the login screen.

#### Forgotten password or Locked token?

If you forget your password, you will need to lock the token by typing any PIN 6 times to get a LOCK PIN number.

If you enter 6 wrong PIN codes, the token will be locked and a LOCK PIN will be displayed.

| BNP PARIBAS | BRP PARISA |
|-------------|------------|
| FRE         | FR 1 6     |

#### To reactivate the token,

 Contact your BNP Paribas officer to obtain a new activation key.

### Generate a password for signing payments

When you arrive on Connexis Cash's authorization screen to sign payments:

1. Switch on the token

2.

NP PARIBA

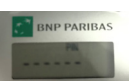

3. Enter "**2**" as the application number.

Enter your personal PIN code.

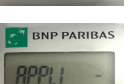

 Enter the 8-digit challenge code, as displayed on the authorization screen password. The token generates a password.

| AUTHORIZATION PASSWORD        |                                                                                                    |
|-------------------------------|----------------------------------------------------------------------------------------------------|
| Your Challenge code           | 08655133                                                                                                    |
| Enter Your Authorization code | 66572794                                                                                                    |
| Authorize i                   | instructions                                                                                                    |
|                               |                                                                                                    |
| 5 Enter the generated passwo  | rd in the second second |

 Provide the LOCK PIN displayed on the token and the 10-digit token serial number which can be found at the back of the token.

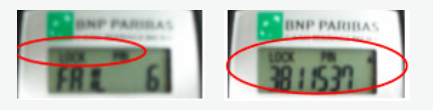

 With a new activation key provided by the Bank, you can follow the activation process

## Low battery?

When the token displays BATTERY LOW, contact your BNP Paribas' officer to receive a new token or switch to a mobile token.

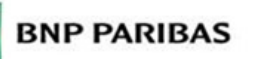